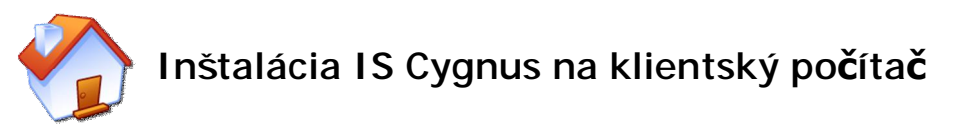

Tento návod popisuje spôsob inštalácie IS Cygnus na klientský počítač (nový počítač alebo počítač s preinštalovaným operačným systémom), ktorý je pripojený do siete, kde je už nainštalovaný IS Cygnus. V prípade problémov s inštaláciou volajte 02 / 206 33 216 alebo píšte na <u>servis@iscygnus.cz</u>.

Tento návod predpokladá, že na sieti je už nainštalovaný IS Cygnus, tento adresár je nasdielaný so správy úplného prístupu pre daný klientský počítač.

Vložte inštalačné CD do počítača a počkajte, dokiaľ sa nespustí inštalačný balíček. Pokiaľ sa sám nespustí, otvorte prieskumníka Windows a spusťte z adresára <u>Inštalácia</u> inštalačný súbor <u>IS CygnusSK klient.exe</u>.

Po spustení inštalačného balíčka sa spustí sprievodca inštaláciou IS Cygnus. Kliknite na tlačidlo <u>Ďalej ></u>.

V ďalšom okne kliknite na tlačidlo <u>Inštalovať</u>, čím zahájite kopírovanie inštalačných súborov.

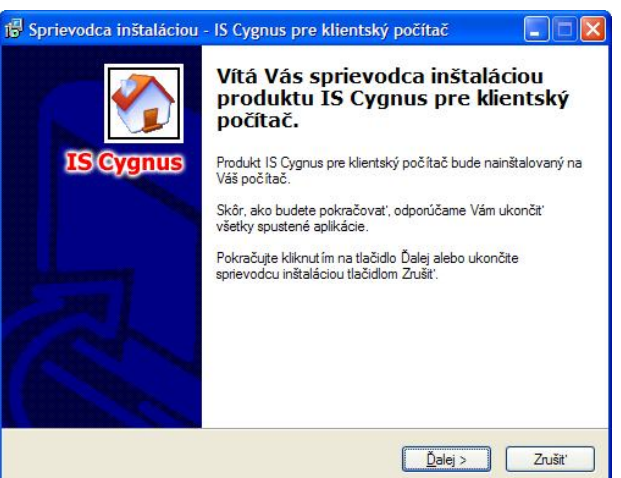

Pokiaľ sa v priebehu inštalácie prístupu k dátam objaví hláška <u>The Microsoft Java VM must be installed</u> <u>to use this utility</u>, znamená to, že prístup k dátam máte už na počítači nainštalovaný. Hlášok je celkom päť po sebe, potvrďte ich tlačidlom <u>OK</u>.

dokončení Ро kopírovania všetkých súborov sa otvorí okno vyhľadávanie súboru pre Cygnus.exe, ktorý je umiestnený na serveru. Vyhľadajte tento súbor (kliknite vľavo na ikonu Miesta v sieti / Okolné počítače a vyhľadajte server, kde je nasdielaný adresár IS Cygnus a označte súbor Cygnus.exe). Okno potvrďte tlačidlom Otvoriť. Sprievodca vytvorí zástupca na ploche, pomocou ktorého budete program spúšťať.

Kliknite na tlačidlo Dokončiť.

| Zadajte cestu k súboru Cygnus.exe na serveru                  |                                                                                                    |                  |   |           | ? 🔀             |
|---------------------------------------------------------------|----------------------------------------------------------------------------------------------------|------------------|---|-----------|-----------------|
| Oblast <u>h</u> ledání:                                       | S Cygnus                                                                                                  |                  | • | 🗢 🗈 💣 📰 • |                 |
| Poslední<br>dokumenty<br>Plocha<br>Dokumenty<br>Tento počítač | Automaticke_i<br>DB<br>Dokumentace<br>Napoveda<br>Nastaveni<br>Sablony<br>Standardy<br>Temp<br>Cygnus.exe | załohy           |   |           |                 |
|                                                               | Název souboru:                                                                                            | Cygnus.exe       |   |           | <u>O</u> tevřít |
|                                                               | Soubory typu:                                                                                             | Súbor Cygnus.exe |   | <u> </u>  | Stomo           |